### YOUR GUIDE

### to the Residents Hub

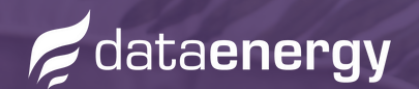

dataenergy.co.uk

### YOUR GUIDE

### to the Residents Hub

### What is the Residents Hub?

The Residents Hub is a online platform that gives our customers total transparency and control over their accounts. It is designed to be navigated easily, helping you make changes, find answers and learn more about your heat network system.

#### I am a Resident / Letting Agent

When you visit www.dataenergy.co.uk vou'll see a pop-up with different options.

Click 'I am a Resident / Letting Agent' to move through to our hub. You can also find this button on the top right of our webpage.

### Your information is secure

When you create a Customer Portal account, your information is safe.

Your account is password protected to ensure your privacy and security: giving you peace of mind when you access sensitive information such as your billing history, payment methods and more.

### What can I do there?

You can access helpful information like FAQs and details on government schemes to support you with your bills.

You can also complete forms to make changes to your account, through our customer portal:

- Notify us of a change in tenancy
- Submit a meter reading
- Change your contact information
- Pay a bill and view historic bills
- Contact our customer care team

#### **E-guide Contents**

| How to submit a ticket    | t02<br>ng03 |
|---------------------------|-------------|
| Submit a meter reading    | .03         |
| Let us know you're moving | .04         |
| Customer portal overview0 | 5-6         |
| FAQ guide                 | 07          |

### Need help?

We've got you covered. Scroll through this guide for step-by-step guides to get you all set up and getting the most out of your account.

## Submit a ticket

|                                                                                                    | 5 Junit Ticket                                                                                                    |
|----------------------------------------------------------------------------------------------------|----------------------------------------------------------------------------------------------------|
| Submit a ticket                                                                                                    | Enter Datalis  Perman Acce Casesofierado Later  Porg Datal  CC  Solat  Datal  Datal Datal Datal  Dat |
| 2                                                                                                    | KAKAtachanan      Expery Address      Account Number      Don't forget to add your supply     address and account number so we     can trace your property!                                                                                                    |
| Submit Ticket<br>Use this form to submit a support licket to our highly trained<br>staff.<br>Click to submit a ticket. | Here you can write more details of your query<br>and upload attachments, like photos or scans.                                                                                                    |
| 3<br>First Name<br>Last Name                                                                                           | Your ticket has successfully been opened.         Submit Ticket         Use this form to submit a support ticket to our highly trained staff.                                                                                                    |
| Email                                                                                                    | Track a Ticket<br>Not Registered? Use your email address and ticket number to<br>track the status of your ticket.                                                                                                    |
| Enter your Contact Details.                                                                                            | your ticket and add updates at anytime.                                                                                                    |
|                                                                                                    |                                                                                                    |
| Payment Plan Request                                                                                                   | A member of our customer care                                                                                                    |
| Metering Data                                                                                                    | ticket.                                                                                                    |
| Account Balance / Reminder<br>Refund                                                                                   | You'll receive an email when your ticket has been updated.                                                                                                    |
| Click the subcategory that best reflects query.                                                                        | your You can then review it and reply to your customer advisor.                                                                                                    |

# Submit a meter reading

|                                                           | Supply Details Neter Reads Authorisation & Confirmation      |
|-----------------------------------------------------------|--------------------------------------------------------------|
|                                                           | What utilities are you providing reads for? *                |
|                                                           | Heat Meter                                                   |
|                                                           | Cooling Meter                                                |
|                                                           | Electric Meter                                               |
|                                                           | Cold Water Meter                                             |
| Submit a meter reading                                    | Hot Water Meter                                              |
|                                                           | Other (Not Listed)                                           |
| Submit                                                    | Tick all that apply                                          |
|                                                           |                                                              |
|                                                           | Next, click which utilities you'd like to submit             |
|                                                           | readings for. You can choose multiple.                       |
|                                                           |                                                              |
|                                                           |                                                              |
| 2                                                         | 5                                                            |
|                                                           | Heat Meter Read                                              |
|                                                           | kWh Read                                                     |
|                                                           |                                                              |
|                                                           | Heat Meter Serial Number                                     |
| Submitting a Meter Reading                                | I                                                            |
| Meter Reading Fortel                                      |                                                              |
|                                                           | Date Read(s) Taken *                                         |
|                                                           | DD MM YYYY                                                   |
|                                                           |                                                              |
| On the main page, read the information                    | As you click on each utility option, a                       |
| and tips on how to read your meter, then                  | dropdown will appear with boxes for you                      |
| click to submit a meter reading                           | to fill in. Type in your reading here.                       |
|                                                           |                                                              |
|                                                           |                                                              |
| 3                                                         |                                                              |
| Histor David D Justicelia Form                            |                                                              |
| Meter Read Submission Form                                | Click or drag files to this area to upload.                  |
| Supply Details Reter Reads Automation & Confirmation      | You can upload up to 6 files.                                |
| Contract Datable 1                                        | the local data and a first second state of a second state of |
| John Smith                                                | Upload any photos or attachments that                        |
| Full name. This should be the person filling in this form | support your meter reading.                                  |
| Contact Email Address * Email Address Customer@example.c  |                                                              |
| This should be the person filling in this form            |                                                              |
| Account Number *                                          |                                                              |
| 12345678                                                  | Confirm & Submit                                             |
| Supply Building Name *                                    |                                                              |
|                                                           | Once completed, tick the authorisation box                   |
|                                                           | and submit your reading! Your readings will                  |
| Firstly, you'll fill in your account and                  | be reflected on your account                                 |
| property details.                                         | be reflected on your account.                                |
|                                                           |                                                              |
| Please fill in all the information boxes so               | IT you nave any queries, you can contact our                 |
| we can identify your property.                            | customer care team via the ticket system.                    |
|                                                           |                                                              |

### Moving in or out?

| 1 4                                                                                                    |                                                                                                    |
|----------------------------------------------------------------------------------------------------|----------------------------------------------------------------------------------------------------|
| $\leftarrow \sim 1$                                                                                                    | Yease fill out as much of the form as you can.                                                                                                    |
| ل<br>س<br>ک                                                                                                    | Have you recently sold or purchased the property? * Please Select Contact Details *                                                                                                    |
| Moving in or out?                                                                                                    | Full name. This should be the person filling in this form Contact: Enail Address * Email Address This should be the person filling in this form Next                                                                             |
| 2                                                                                                    | Account Number Cas be found on your most recent bill or within your online cultamor portal Supply Building Name *                                                                                                    |
| I'm buying or selling my home<br>Change of Leaseholder Form                                                                                                    | Nume of the development.         Supply Address*         Address Use 1         Address Use 2         There / City         Point off         The address is used as the billing address by default.         Previous         Next |
| you'll find two options: Change of<br>Leaseholder, or Change of Tenancy.<br>Click which one best applies to you.                                                                                                    | Confirm & Submit<br>Click to authorise the information, then<br>confirm and submit.                                                                                                    |
|                                                                                                    |                                                                                                    |
| You'll now be taken through to the<br>relevant form. We'll ask for details such<br>as your contact information, address<br>details, leaseholder details, agents details<br>and meter readings.<br>This will ensure a seamless transition. | Thank you for submitting your form. Keep<br>an eye on your emails for a confirmation<br>email from us.<br>You can find more useful information on<br>moving on our FAQ page!                                                     |

### **Customer Portal**

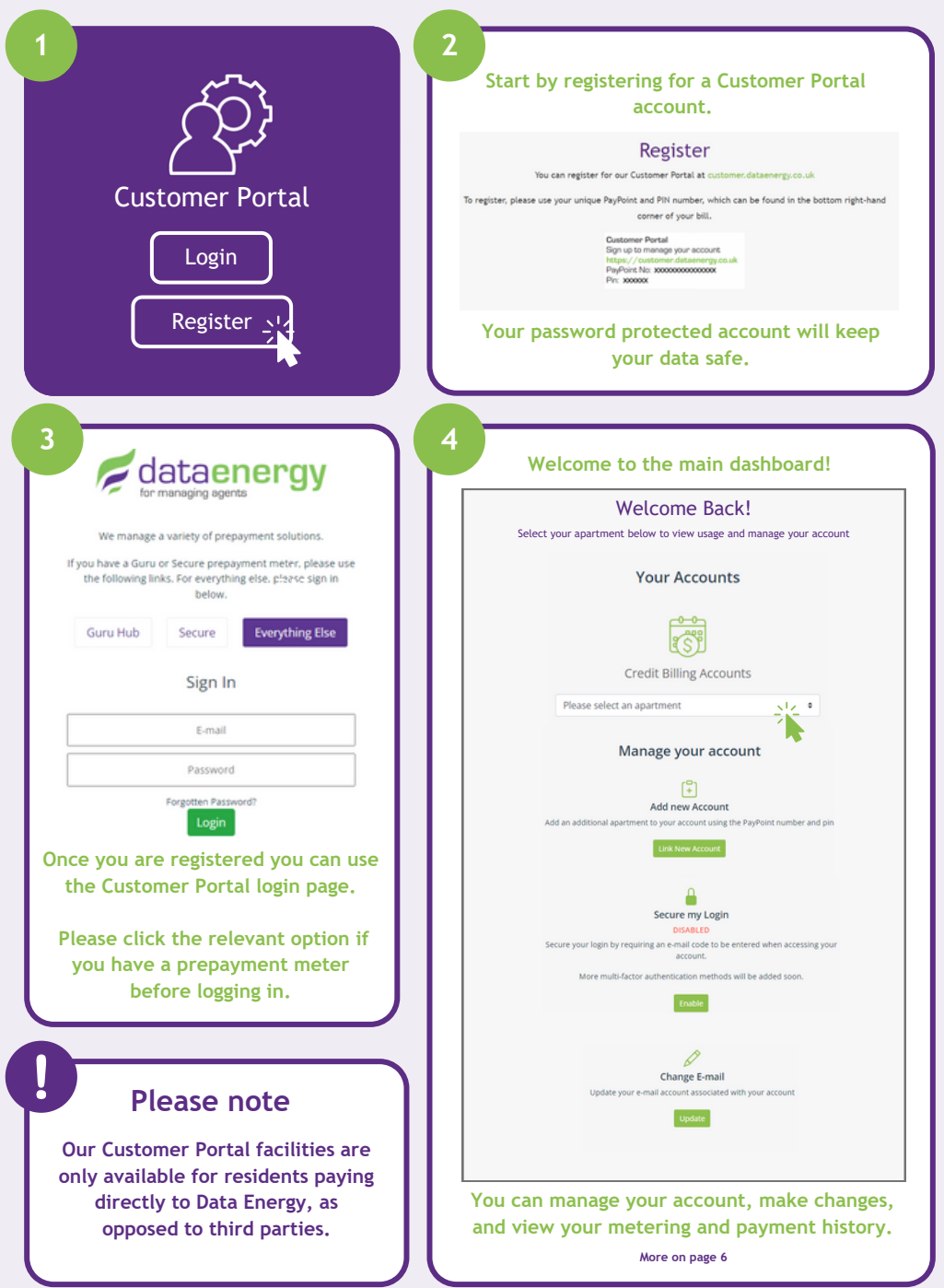

### **Customer Portal**

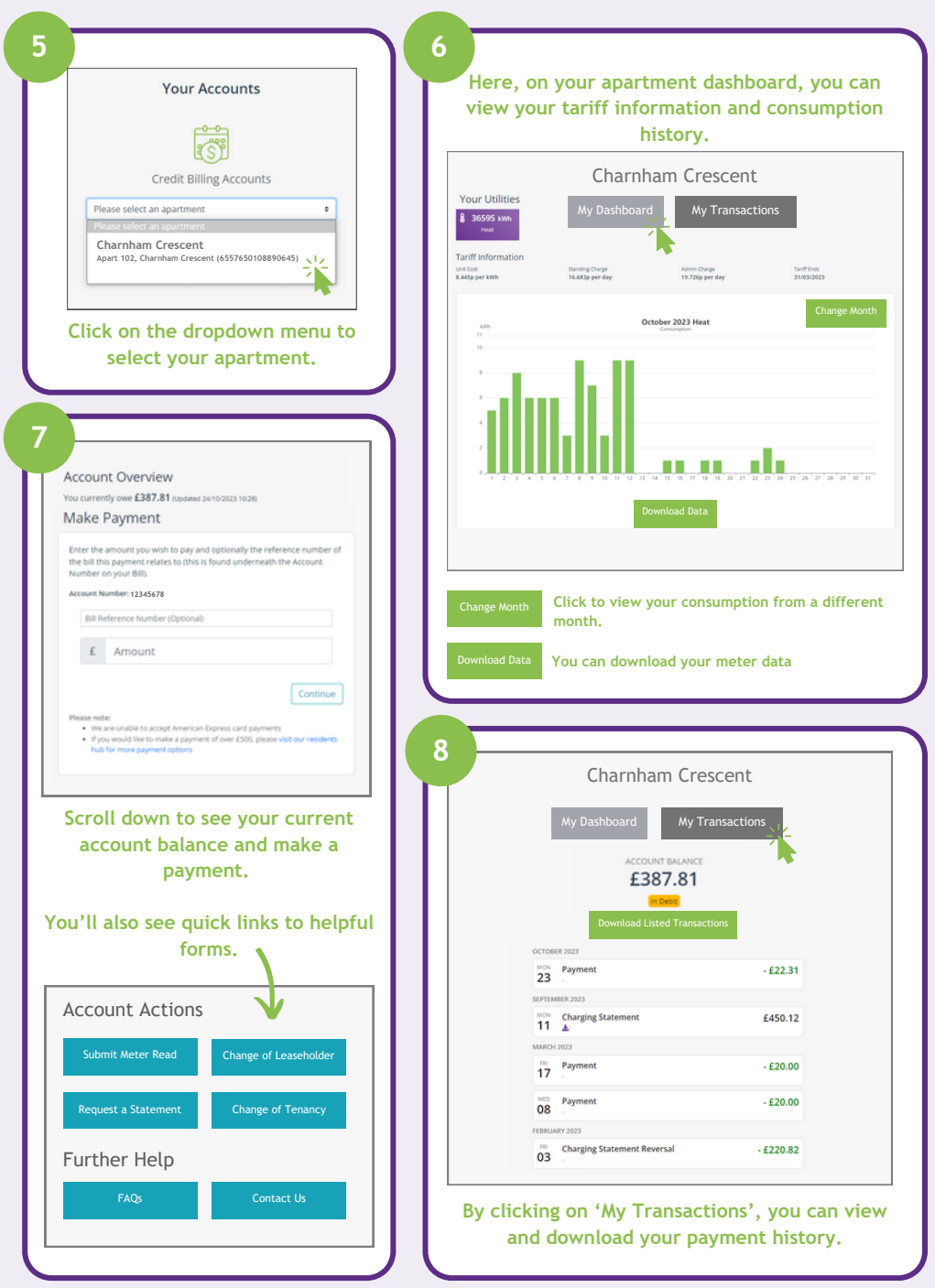

# FAQs Page

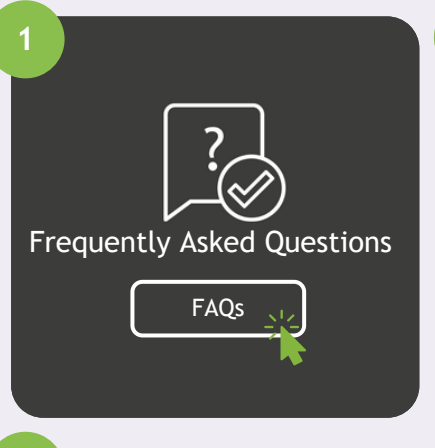

#### 3

#### How can I pay my bill?

You can pay your utility bill through a variety of methods:

Direct Debit - A direct debit mandate can be completed online at dataenergy.co.uk/direct debit. Please note, direct debit is not available for pre-payment customers.

Bank Transfer - Details to make a bank transfer can be found on the back of your bill. Please use your unique account number as a payment reference. Customer Portal - you can register for our Customer Portal at customer.dataenergy.co.uk. To register, please use your unique PayPoint and PIN number, which can be found in the bottom right-hand corner of your bill.

In Store - You can pay at any store facilitating PayPoint by scanning the barcode in the bottom right-hand corner of your bill.

You can access relevant and helpful information, with links to get you to the right place.

This is a useful first-point-of-call, and can help customers solve their queries with ease On our FAQs page, you will find a range of frequently asked questions. Simply click the plus sign to learn more about each topic.

| Who are Data Energy?                              |   | 1 |
|---------------------------------------------------|---|---|
| How does a heat network operate?                  |   |   |
| What is my bill for?                              |   |   |
| How does the billing process work?                |   |   |
| How frequently will I be billed?                  |   |   |
| How has my tariff been calculated?                |   |   |
| Why are you charging me when you aren't my Enerj  |   |   |
| Why are you referring me back to my Heat Supplier |   |   |
| Energy Billing Discount Schemes: EBDS             |   |   |
| How can I pay my bill?                            | * |   |
|                                                   |   |   |

### Did you know?

2

Our FAQ page is constantly being updated and refined by our team, ensuring you always get the most up-to-date information on processes and government schemes.

#### Still not sure?

If you can't find an answer to your question in our FAQs, you can contact our friendly customer care team for support.

The easiest way to contact us is by submitting a ticket, but you can also contact us on the phone

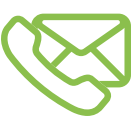